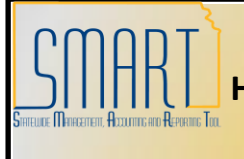

## **State of Kansas**

State of Kansas How to Process a Journal Voucher on a Single Pay Voucher Statewide Management, Accounting and Reporting Tool

| Date Created:       | 11-18-13                                                                                                    |
|---------------------|----------------------------------------------------------------------------------------------------|
| Version:            | V.1.0.                                                                                                    |
| Reason for Job aid: | When would I need to process a Journal Voucher on a Single<br>Pay Voucher?                                                                                                    |
|                     | Use this process when you need to:                                                                                                    |
|                     | <ul> <li>Change the Fund, Budget Unit, Program, Account Code,<br/>and Project chartfields (if applicable to your agency) for a<br/>Single Pay Voucher that has already been paid in SMART,<br/>or</li> </ul>                                                                                                    |
|                     | <ul> <li>Change the split (funding distribution) for a Single Pay<br/>voucher that has already been paid in SMART.</li> </ul>                                                                                                    |
|                     | Important Information:                                                                                                    |
|                     | Before you create the Journal Voucher in SMART:                                                                                                    |
|                     | Use the ' <b>Summary</b> ' tab of the original Single Pay voucher page to ensure that the:                                                                                                    |
|                     | <ul> <li>Approval Status is 'Approved'</li> <li>Post Status is 'Posted', and</li> <li>Budget Status is 'Valid'</li> </ul>                                                                                                    |
|                     | On the ' <b>Payments</b> ' tab, in the ' <b>Scheduled Payments</b> ' section,<br>ensure that there is a ' <b>Payment Date</b> ' and a ' <b>Reference</b> ' (which<br>will be either the paper check number or the ACH transit number).                                                                                                    |
|                     | Note:                                                                                                    |
|                     | The Journal Voucher process for a Single Pay Voucher must be completed <u>within the same Fiscal year</u> .                                                                                                    |
|                     | <b>Examples:</b> Use the Journal Voucher process to correct funding information, such as:                                                                                                    |
|                     | <b>Example One:</b><br>Your agency did not use the correct funding distribution (split funding) when creating the original voucher in SMART.<br>The original deposit was entered with a 90/10 split between a Fee Fund and the State General Fund, however the original refund voucher was created using 100% out of the Fee Fund. The Journal Voucher would be used to correct the funding information |

|    |                                                                                                    | that was used on the original Voucher (to correct it to the 90/10 split).<br><b>Example Two:</b><br>Your Agency needs to change an Account code that was used on the original Single Pay Voucher. For example: To correct an Account code that was incorrectly keyed on a voucher, like a transposition of numbers. |
|----|----------------------------------------------------------------------------------------------------|----------------------------------------------------------------------------------------------------|
| 1. | Navigation:<br>From the Home page<br>in SMART, on the left<br>navigation menu, click<br>on 'Accounts Payable'.                                                                                                    |                                                                                                    |
| 2. | Click on ' <b>Vouchers</b> ', then<br>click on the ' <b>Add/Update</b> '<br>option.<br>This opens the 'Add/Update'<br>page for Vouchers.<br>Click the ' <b>Regular Entry</b> '<br>component.<br>This opens the ' <b>Voucher</b> '<br>page.                       | Image: Summary Invoice Entry         Summary Invoice Entry                                                                                                    |
| 3. | On the Voucher page, 'Add<br>a New Value' tab:<br>Business Unit: Enter your 5<br>digit Agency number.<br>Voucher Style: Select the<br>'Journal Voucher' option from<br>the drop-down list.<br>Do not enter any vendor<br>information.<br>Click the 'Add' button. | Voucher   Eind an Existing Value   Business Unit:   17300   Voucher ID:   NEXT   Voucher Style:   Journal Voucher   Short Vendor Name:   Vendor ID:   Vendor Location:   Vendor Location:   Invoice Number:   Invoice Number:   Invoice Date:     Add   Find an Existing Value   Add a New Value                    |

| 4. | Clicking the Add button                                                                                                    | Invoice Information Payments Voucher Attributes                                                                                                    |
|----|----------------------------------------------------------------------------------------------------|----------------------------------------------------------------------------------------------------|
|    | opens the Voucher pages.                                                                                                    | Business Unit: 17300 Invoice Number:<br>Voucher ID: NEXT Invoice Date:                                                                                                    |
|    | On the ' <b>Invoice Information</b> ' tab:                                                                                                    | Voucher Style:         Journal         Action:         Mint involce           Setoff Status:         Not Processed by Setoff         Interfund Status         N/A                                                                                                    |
|    | Name: Enter<br>'SINGLE_PAY'.                                                                                                    | Vendor:     Q     Pay Terms:     00     Due Now     Basis Dt Type     Inv Date       Name:     SINGLE_PAY     Q     Control Group:     Q     Comments(0)       Location:     Accounting Date:     10/22/2013     III       *Address:     Advanced Vendor Search     *Currency:     USD Q       Total:     0.00     Calculate |
|    | <u>Note:</u><br>If you enter 'SINGLE_PAY'                                                                                                    | Related Voucher:                                                                                                    |
|    | and then hit the tab button, or click in another field you will                                                                                                    | Lease Number:                                                                                                    |
|    | receive the error message shown below.                                                                                                    | Packing Silp:                                                                                                    |
|    | If you enter ' <b>SINGLE_PAY</b> ' in<br>the field then immediately<br>click on the magnifying glass<br>you can avoid this error<br>message altogether.                        | Message from webpage  Invalid value press the prompt button or hyperlink for a list of valid values (15,11)  The value entered in the field does not match one of the allowable values. You can see the allowable values by pressing the Prompt button or hyperlink.  CK                                                     |
|    | Note: You may receive a<br>'message from webpage'<br>dialog box advising that you<br>have entered an 'Invalid<br>value'. Click the 'OK' button.                                | SetID:       SOKID         Short Vendor Name:       begins with v         Name 1:       begins with v         Vendor ID:       begins with v         Default Location:       begins with v                                                                                                    |
|    | Use the ' <b>Lookup</b> ' button<br>(magnifying glass icon) to<br>select the ' <b>SINGLE_PAY</b> '<br>option from the Search<br>Results section of the 'Look<br>Up Name' page. | Look Up     Clear     Cancel     Basic Lookup       Search Results       View All     First < 1 of 1 > Last       Short Vendor Name Name 1     Vendor ID     Default Location       SINGLE PAY     State of Kansas Single Pay Vendor SINGLE PAY 1                                                                            |
|    | On the <b>'Invoice Information</b> ' tab:                                                                                                    |                                                                                                    |
|    | Business Process:<br>Invoice Number: Enter the<br>original Invoice Number<br>followed by 'ADJ' (indicating<br>that this is an adjustment).                                     |                                                                                                    |
|    | Invoice Date: Enter the current date <today's date="">.</today's>                                                                                                    | Related Voucher field – This field does not validate data entered into it. If you enter a voucher ID, and then click the magnifying                                                                                                    |
|    | <b>Related Voucher</b> : Enter the original voucher number (as a cross reference to the                                                                                        | glass icon, SMART validates whether it finds a matching value<br>that a user could then click on.<br>Alternatively, you can type anything up to 8 characters into this<br>field, and then and tab out of the field. Please refer to your                                                                                     |

|    | voucher that you are correcting).                                                                                                    | Agency's business process regarding the use of the Related Voucher field.                                                                                                    |
|----|----------------------------------------------------------------------------------------------------|----------------------------------------------------------------------------------------------------|
| 5. | On the ' <b>Invoice Information</b> '<br>tab, in the ' <b>Invoice Lines</b> '<br>section:<br>Use the ' <b>Distribution Lines</b> '<br>section to enter the desired<br>journal voucher funding<br>information.<br><u><b>Hint:</b></u> Don't forget to adjust<br>the cash lines!<br><u><b>Remember</b></u> : The total of the<br>cash lines should net to \$0<br>and the total of the<br>expense lines should also<br>net to \$0.                                                                                                    | Note:       On Journal Vouchers you need to adjust cash using the '1000' Account code (this helps with Cash Reconciliation).         For example:       Reduce Expense in Fund '1000'         -       Add Cash to Fund '1000' using Account Code '110100'         -       Add Expense to Fund '2706' using Account Code '110100'                                                                                                    |
| 6. | <ul> <li>Business Process: On the 'Payments' Tab, in the 'Payment Note' text box (free text field), enter an explanation for the Journal Voucher.</li> <li>In the explanation, please include the: <ul> <li>Original Single Pay Voucher number</li> <li>The reason why the Journal Voucher is created (what is being corrected).</li> </ul> </li> <li>After you have entered your explanation for the Journal Voucher in the Payment Note text box, click the 'Save' button (which is located beneath the Payment Note text box, to the left).</li> </ul> | Payment Inquiry HolidauCurrence: Octions Express Payment Vendor Bank Account Payment Note Correction to Voucher #356 - Correct coding to reflect the way the check was originally deposited in SMART: Note: Payment Note is for internal use only and will not appear on remittance advice.  Solution: Solution: S |